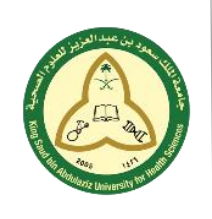

KSAU-HS KING SAUD BIN ABDULAZIZ UNIVERSITY FOR HEALTH SCIENCES

A University for the Nation's Health COLLEGE OF NURSING – JEDDAH IT DEPARTMENT

## Manual for Student on How to Attend an Exam

With Exam Attendance System (EAS)

• Search for the course, date and time of your exam (at college of nursing):

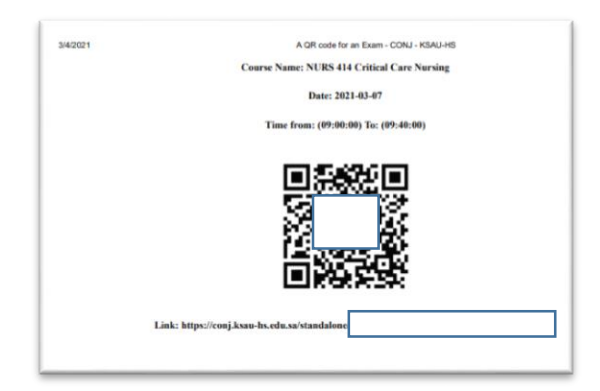

- Scan the QR code with your device (mobile, tablet).
- Click the link that will appear to you.

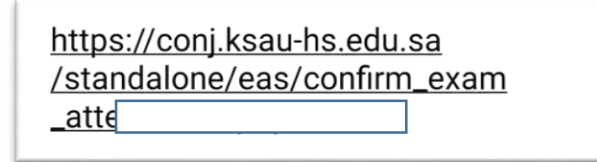

• The system will open to you with this screen:

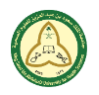

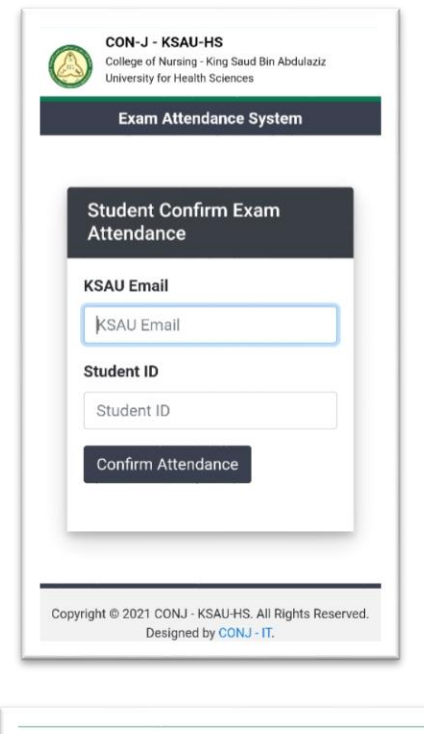

- CON-J KSAU-HS College of Nursing - King Saud Bin Abdulaziz University for Health Sciences Exam Attendance System CONSTRUCTION The attendance ( ) is submitted successfully . Course Name: NURS 414 Critical Care Nursing . Date: 2021-03-07 . Time from: (09:00:00) To: (09:40:00)
  - This is a confirmation of your exam attendance.
  - Please you need to show this to the responsible staff.
  - You cannot access the system withot this confirmation.

- Type your KSAU email and student ID (in English).
- Then click confirm attendance.

- If a green massage appears to you:
- Your attendance is successful.
- Otherwise your attendance is failed.
- To access the exam, you need to show the

responsible staff the green massage you received.